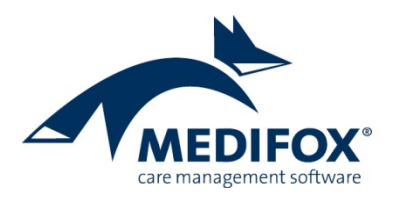

# Ergebnisindikatoren

### Mit MediFox entspannt zur Qualitätsprüfung

Die Bewertung der Qualität von Pflegeeinrichtungen basiert auf der halbjährlichen Erhebung von Ergebnisindikatoren. Dazu werden verschiedene Informationen zur Pflegesituation der Bewohner in einem Erhebungsbogen aufbereitet und an eine unabhängige Datenauswertungsstelle (DAS) übermittelt. Dabei wird festgestellt, ob die Qualität einer Einrichtung (deutlich) über oder (deutlich) unter dem bundesweiten Durchschnitt liegt. Dazu werden sämtliche Einrichtungen bundesweit nach denselben Kriterien überprüft. Jede Einrichtung hat diese Erhebung halbjährlich durchzuführen. Das Ergebnis ist ein Bericht, dessen Resultate den Pflegebedürftigen und Angehörigen die Entscheidung für eine Einrichtung erleichtern sollen.

Dieses Dokument schildert Ihnen, an welchen Stellen in MediFox stationär die erforderlichen Eingaben getätigt werden, welche Einstellungen Sie zu den Ergebnisindikatoren vornehmen müssen und wie Sie die Erhebung letztlich durchführen. So können Sie sich optimal auf die Auswertung vorbereiten.

#### **Grundlegende Einstellungen**

Die Ergebnisindikatoren sind je Einrichtung halbjährlich zu festgelegten Stichtagen zu erheben. Diese Stichtage werden gemeinsam mit der zuständigen Datenauswertungsstelle vereinbart. Jeder Einrichtung wird dafür von der Datenauswertungsstelle ein eindeutiger Code vergeben, damit die übermittelten Daten exakt zugeordnet werden können. Diese Angaben hinterlegen Sie in MediFox stationär unter *Administration / Organisationsstruktur* auf Einrichtungsebene im Register "Ergebnisindikatoren".

| 🖪   🏠 🖛 ⇒   ₹                                                                                                    | MediFox stationär - Or                | ganisationsstruktur                   | - 🗆 X               |
|----------------------------------------------------------------------------------------------------|---------------------------------------|---------------------------------------|---------------------|
| Datei Organisation Verwaltung Ab                                                                                                    | rechnung Pflege / Betreuung Pe        | rsonaleinsatzpl. Controlling Administ | ration 🗠 🏠 😳 - 😗 -  |
| Sichern 😵 Abbrechen 😹 Organi:                                                                                                    | ationsstruktur 🔿 Connect -            | Assessments • 👔 Abrechnung •          | Finanzbuchhaltung • |
| Neu Drucken Z Aktualisieren 🍄 Grunde                                                                                                    | nstellungen - 📓 CarePad Konfiguration |                                       | Kataloge            |
| Start                                                                                                    | Organisation                          | Finstellung                           | Kataloge Export     |
| Organisationsstruktur û                                                                                                    | Einrichtung:                          | Telefon 1:                            |                     |
| ▲ m AllegroCare                                                                                                    | Residenz am See                       | Telefax:                              |                     |
| 🖌 🧮 Niedersachsen                                                                                                    |                                       |                                       |                     |
| 🔺 🏠 Residenz am See                                                                                                    | Allgemein Inventar Ergebni            | ändikatoren Änderungshistorie         |                     |
| Version State State Stat | Stichtag: * 01.10.                    | Stichtage ändern                      |                     |
| Wohnbereich Rot                                                                                                    | Tweiter Stichtagy * 01.04             |                                       |                     |
| Vehicle an Loo                                                                                                    |                                       |                                       |                     |
| 🕨 📹 Wohnbereich Sonne                                                                                                    | Einrichtungscode der DAS: 6/5634      |                                       |                     |
|                                                                                                    |                                       |                                       |                     |
|                                                                                                    |                                       |                                       |                     |
|                                                                                                    |                                       |                                       |                     |
|                                                                                                    |                                       |                                       |                     |
|                                                                                                    |                                       |                                       |                     |
|                                                                                                    |                                       |                                       |                     |
|                                                                                                    |                                       |                                       |                     |
|                                                                                                    |                                       |                                       |                     |
|                                                                                                    |                                       |                                       |                     |
|                                                                                                    |                                       |                                       |                     |
|                                                                                                    |                                       |                                       |                     |
|                                                                                                    |                                       |                                       |                     |
|                                                                                                    |                                       |                                       |                     |
|                                                                                                    |                                       |                                       |                     |
|                                                                                                    |                                       |                                       |                     |
|                                                                                                    |                                       |                                       |                     |
|                                                                                                    |                                       |                                       |                     |
|                                                                                                    |                                       |                                       |                     |
| AllegroCare   Schulze, Petra                                                                                                    |                                       |                                       | $\simeq Q_{j}$      |

MediFox GmbH Junkersstraße 1 31137 Hildesheim

Telefon: 0 51 21. 28 29 1-0 Telefax: 0 51 21. 28 29 1-99 E-Mail: info@medifox.de Internet: www.medifox.de Sparkasse Hildesheim BLZ 259 501 30 Konto Nr. 681 681 IBAN-Nummer: DE08 2595 0130 0000 6816 81 BIC/SWIFT-Code: NOLADE21HIK USt-Id: DE 273 172 894

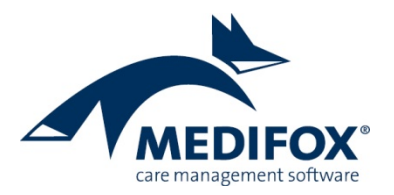

#### Datenerfassung für den Erhebungsbogen

Der Erhebungsbogen gliedert sich in 98 Fragen, deren Angaben sich aus der vorhergehenden Pflegedokumentation ableiten. Dazu zählen unter anderem dokumentierte Stürze, Wunden, Diagnosen usw. Wenn Sie also bereits im Pflegealltag umfassend dokumentieren, profitieren Sie von diesen Eingaben bei der späteren Auswertung des Erhebungsbogens. Die folgenden Tabellen stellen Ihnen in Anlehnung an den Erhebungsbogen dar, aus welchen Programmbereichen MediFox die Daten bezieht und welche Einstellungen dabei zu beachten sind.

|        | Einrichtungsko                                           | ennung                                                                             | Wohnbereich:                                                                                                    |
|--------|----------------------------------------------------------|------------------------------------------------------------------------------------|----------------------------------------------------------------------------------------------------|
|        | Datum der Erh                                            | iebung                                                                             | Bewohner-Code:                                                                                                    |
| A. All | gemeine Angabe                                           | 'n                                                                                 |                                                                                                    |
| A.1    | Datum des Ein                                            | zugs (tt/mm/jjjj                                                                   | ): (Beginn vollstationäre Versorgung)                                                                                                    |
|        | ➡ Eingabe un<br>Bearbeiten<br>am" nicht g                | ter Verwaltung<br>einer Betreuungs<br>efüllt, wird statt                           | / Bewohner im Register "Stammdaten". Beim Hinzufügen oder<br>szeit finden Sie das Eingabefeld "Einzug am" vor. Ist das Feld "Einzug<br>dessen der Beginn der Betreuungszeit herangezogen.                                                                    |
| A.2    | Geburtsmonat                                             | ::                                                                                 | Geburtsjahr:                                                                                                    |
|        | ➡ Eingabe unt                                            | er Verwaltung /                                                                    | Bewohner im Register "Stammdaten" im Feld "Geb-Datum".                                                                                                    |
| A.3    | Geschlecht:                                              | 🗆 männlich                                                                         | □ weiblich                                                                                                    |
|        | 🕈 Auswahl un                                             | ter Verwaltung /                                                                   | Bewohner im Register "Stammdaten" im Feld "Geschlecht".                                                                                                    |
| A.4    | Pflegegrad:                                              | (0, 1, 2, 3, 4 od                                                                  | er 5)                                                                                                    |
|        | <ul> <li>Erfassung und<br/>des Bewohn</li> </ul>         | nter Verwaltung<br>ers".                                                           | / Bewohner im Register "Stammdaten" im Bereich "Pflegestufe/-grad                                                                                                    |
| A.5    | lst es bei dem<br>folgenden Krai                         | Bewohner bzw. o<br>nkheitsereigniss                                                | der Bewohnerin seit der letzten Ergebniserfassung zu einem der<br>e gekommen? Wenn ja, bitte ankreuzen und Datum angeben:                                                                                                    |
|        | □ Apoplex am                                             | :                                                                                  | □ Fraktur am:                                                                                                    |
|        | 🗆 Herzinfarkt                                            | am:                                                                                | □ Amputation am:                                                                                                    |
|        | ➡ Die Angaber<br>"Gesundhei<br>Amputatior<br>Dabei geber | n Apoplex, Herzir<br>t 2" im Bereich "I<br>n wird ebenfalls i<br>n Sie auch das Do | nfarkt und Fraktur werden unter Verwaltung / Bewohner im Register<br>Diagnose / Risiko des Bewohners" hinterlegt. Die Angabe zur<br>n diesem Register im Bereich "Amputationen des Bewohners" erfasst.<br>ntum des Ereignisses (z. B. des Herzinfarktes) an. |
|        | Optional köi<br>"Diagnose /                              | nnen die Angabe<br>Risiko" (für Diag                                               | n auch in der elektronischen Pflegemappe in den Doku-Blättern<br>nosen) und "Gesundheit" (für Amputationen) erfasst werden.                                                                                                    |
|        | Für individu<br>Katalog "Pfl                             | ell erstellte Diag<br>lege" unter "Diag                                            | nosen legen Sie unter Administration / Kataloge / Vorgabewerte im<br>nose" fest, ob diese als Apoplex, Fraktur oder Herzinfarkt zählen.                                                                                                    |

MFs Ergebnisindikatoren, Version 2.0, erstellt von: DD, Stand: November 2019

Telefon: 0 51 21. 28 29 1-0 Telefax: 0 51 21. 28 29 1-99 E-Mail: info@medifox.de Internet: www.medifox.de Sparkasse Hildesheim BLZ 259 501 30 Konto Nr. 681 681 IBAN-Nummer: DE08 2595 0130 0000 6816 81 BIC/SWIFT-Code: NOLADE21HIK USt-Id: DE 273 172 894

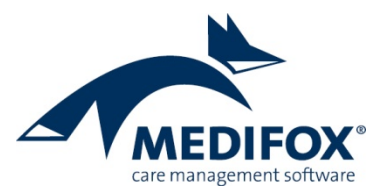

| A.6 | Wurde der Bewohner bzw. die Bewohnerin seit der letzten Ergebniserfassung in einem<br>Krankenhaus behandelt?                                                                                                    |                                        |                                         |                                      |                                                                                                   |  |
|-----|----------------------------------------------------------------------------------------------------|----------------------------------------|-----------------------------------------|--------------------------------------|---------------------------------------------------------------------------------------------------|--|
|     | 🗆 ja, einmal                                                                                                    | 🗆 ja, r                                | nehrmals                                | 🗆 nein                               |                                                                                                   |  |
|     | Wenn ja: Geben Sie bitte den Zeitraum und Grund des Krankenhausaufenthalts an<br>(bei mehreren Aufenthalten bitte den <u>Aufenthalt mit der längsten Dauer</u> wählen:                                                                                                    |                                        |                                         |                                      |                                                                                                   |  |
|     | vom:                                                                                                    | bis:                                   |                                         |                                      |                                                                                                   |  |
|     | Bei mehreren Krankenhausaufenthalten:                                                                                                    |                                        |                                         |                                      |                                                                                                   |  |
|     | Bitte Anzahl de                                                                                                    | er Krankenhausa                        | ufenthalte seit d                       | er letzten Ergeb                     | niserfassung angeben:                                                                             |  |
|     | Bitte Gesamtz                                                                                                    | ahl der Tage ang                       | <u>eben</u> , die der Bev               | vohner bzw. die                      | Bewohnerin bei diesen                                                                             |  |
|     | Aufenthalten i                                                                                                    | m Krankenhaus                          | verbracht hat:                          |                                      |                                                                                                   |  |
|     | MediFox bezieht sich bei den Angaben zu den Krankenhausaufenthalten auf die unter Verwaltung<br>/ Bewohner im Register "Abwesenheit" erfassten Abwesenheitseinträge. Berücksichtigt werden<br>alle Einträge, bei denen es sich um einen Krankenhausaufenthalt handelt. Aus den<br>dokumentierten Abwesenheiten bezieht MediFox auch den Grund des Krankenhausaufenthalts. |                                        |                                         |                                      |                                                                                                   |  |
|     | Ob es sich bei einem Abwesenheitsgrund tatsächlich um einen Krankenhausaufenthalt handelt,<br>legen Sie unter Administration / Kataloge / Verwaltung / Abwesenheitsgründe fest. Dazu setzen<br>Sie bei einer Abwesenheit den Haken bei "Abwesenheit ist ein Krankenhausaufenthalt".                                                                                       |                                        |                                         |                                      | n Krankenhausaufenthalt handelt,<br>vesenheitsgründe fest. Dazu setzen<br>Krankenhausaufenthalt". |  |
|     | Optional können Abwesenheiten auch in der Pflegemappe im Doku-Blatt "Abwesenheit" erfasst<br>werden.                                                                                                    |                                        |                                         |                                      |                                                                                                   |  |
|     |                                                                                                    |                                        |                                         |                                      |                                                                                                   |  |
| A.7 | Wird der Bewo                                                                                                    | hner bzw. die Be                       | wohnerin beatm                          | net?                                 |                                                                                                   |  |
|     | 🗆 Ja, invasive                                                                                                    | Beatmung                               | 🗆 Ja, aber nich                         | t invasiv                            | 🗆 Nein                                                                                            |  |
|     | ➡ Liegt in der I<br>beatmet. In                                                                                                    | Pflegemappe im i<br>diesem Eintrag k   | Doku-Blatt "Beat<br>ann zusätzlich di   | mung" ein gültig<br>e Option "Invasi | ger Eintrag vor, gilt der Bewohner als<br>v" ausgewählt werden.                                   |  |
| A.8 | Bewusstseinsz                                                                                                    | ustand                                 |                                         |                                      |                                                                                                   |  |
|     | □ wach                                                                                                    | □ schläfrig                            | □ somnolent                             | 🗆 komatös                            | 🗆 Wachkoma                                                                                        |  |
|     | ➡ Der Bewusst<br>besondere P                                                                                                    | tseinszustand wir<br>flegesituation er | rd unter Verwaltu<br>fasst. Wurde der 1 | ng / Bewohner i<br>Bewusstseinszus   | m Register "Gesundheit 2" als<br>tand nicht explizit dokumentiert,                                |  |

Telefon: 0 51 21. 28 29 1-0 Telefax: 0 51 21. 28 29 1-99 E-Mail: info@medifox.de Internet: www.medifox.de Sparkasse Hildesheim BLZ 259 501 30 Konto Nr. 681 681

nimmt MediFox den Bewusstseinszustand "wach" an.

IBAN-Nummer: DE08 2595 0130 0000 6816 81 BIC/SWIFT-Code: NOLADE21HIK USt-ld: DE 273 172 894 haim HPP 202124

Seite 3 von 18

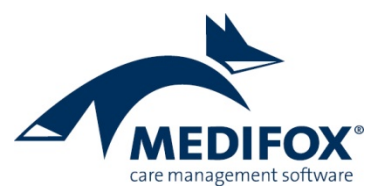

| A.9                                                                                                    | Bitte kreuzen Sie an, welche ärztlichen Diagnosen für den Bewohner bzw. die Bewohnerin<br>vorliegen: |                                                          |                                                                                                    |  |
|----------------------------------------------------------------------------------------------------|----------------------------------------------------------------------------------------------------|----------------------------------------------------------|----------------------------------------------------------------------------------------------------|--|
|                                                                                                    | Diabetes Mellitus                                                                                    | □ Osteoporose                                            | 🗆 Bösartige Tumorerkrankung                                                                          |  |
|                                                                                                    | 🗆 Demenz                                                                                             | □ Multiple Sklerose                                      | □ Tetraplegie/Tetraparese                                                                            |  |
|                                                                                                    | Parkinson                                                                                            | □ Chorea Huntington                                      | □ Apallisches Syndrom                                                                                |  |
| Alle Diagnosen werden unter Verwaltung / Bewohner im Register "Gesundheit 2" im E<br>"Diagnose / Risiko des Bewohners" erfasst. Anhand dieser Angaben wird überprüft, ob<br>genannten Diagnosen vorliegt. |                                                                                                    |                                                          |                                                                                                    |  |
|                                                                                                    | Für individuell erstel.<br>Katalog "Pflege" unt<br>zählen.                                           | lte Diagnosen legen Sie ur<br>er "Diagnose" fest, ob die | iter Administration / Kataloge / Vorgabewerte im<br>se als Demenz, Parkinson, Diabetes Mellitus usw. |  |

| 1. BI-Modul Mobilität<br>(nur körperliche Fähigkeiten bewerten!) |                                                               | 0 = selbständig<br>1 = überwiegend selbständig<br>2 = überwiegend unselbständig<br>3 = unselbständig |            |         |       |
|------------------------------------------------------------------|---------------------------------------------------------------|----------------------------------------------------------------------------------------------------|------------|---------|-------|
| 1.1                                                              | Positionswechsel im Bett                                      | □0                                                                                                   | □1         | □ 2     | □ 3   |
| 1.2                                                              | Halten einer stabilen Sitzposition                            | □0                                                                                                   | □1         | □ 2     | □ 3   |
| 1.3                                                              | Sich umsetzen                                                 | □0                                                                                                   | □1         | □ 2     | □ 3   |
| 1.4                                                              | Fortbewegung innerhalb des Wohnbereichs                       | □0                                                                                                   | □1         | □ 2     | □ 3   |
| 1.5                                                              | Treppensteigen                                                | □0                                                                                                   | □1         | □ 2     | □ 3   |
|                                                                  | ➡ Die Angaben 1.1 bis 1.5 entnimmt MediFox dem Modul 1 des Be | gutach                                                                                               | ntungsinst | ruments | . Das |

Begutachtungsinstrument führen Sie in der Pflegemappe im Doku-Blatt "Begutachtung" durch.

MediFox GmbH Junkersstraße 1 31137 Hildesheim Telefon: 0 51 21. 28 29 1-0 Telefax: 0 51 21. 28 29 1-99 E-Mail: info@medifox.de Internet: www.medifox.de Sparkasse Hildesheim BLZ 259 501 30 Konto Nr. 681 681 IBAN-Nummer: DE08 2595 0130 0000 6816 81 BIC/SWIFT-Code: NOLADE21HIK USt-Id: DE 273 172 894 AG Hildesheim HRB 202124, Geschäftsführung: Christian Städtler, Dr. Thorsten Schliebe

Seite 4 von 18

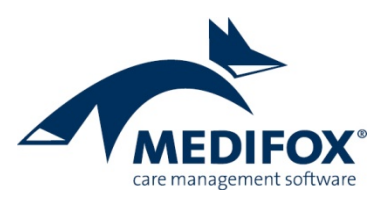

| 2. BI-Modul Kognitive und kommunikative Fähigkeiten |                                                                                                    | 0 = vorhanden/unbeeinträchtigt<br>1 = größtenteils vorhanden<br>2 = in geringem Maße vorhanden<br>3 = nicht vorhanden |                         |                      |             |
|-----------------------------------------------------|----------------------------------------------------------------------------------------------------|----------------------------------------------------------------------------------------------------|-------------------------|----------------------|-------------|
| 2.1                                                 | Erkennen von Personen aus dem nähren Umfeld                                                                                       | □0                                                                                                    | □1                      | □ 2                  | □ 3         |
| 2.2                                                 | Örtliche Orientierung                                                                                                    | □0                                                                                                    | □1                      | □ 2                  | □ 3         |
| 2.3                                                 | Zeitliche Orientierung                                                                                                    | □0                                                                                                    | □1                      | □ 2                  | □ 3         |
| 2.4                                                 | Sich erinnern                                                                                                    | □0                                                                                                    | □1                      | □ 2                  | □ 3         |
| 2.5                                                 | Steuern von mehrschrittigen Alltagshandlungen                                                                                     | □0                                                                                                    | □1                      | □ 2                  | □ 3         |
| 2.6                                                 | Treffen von Entscheidungen im Alltagsleben                                                                                        | □0                                                                                                    | □1                      | □ 2                  | □ 3         |
| 2.7                                                 | Verstehen von Sachverhalten und Informationen                                                                                     | □0                                                                                                    | □1                      | □ 2                  | □ 3         |
| 2.8                                                 | Erkennen von Risiken und Gefahren                                                                                                 | □0                                                                                                    | □1                      | □ 2                  | □ 3         |
| 2.9                                                 | Mitteilen von elementaren Bedürfnissen                                                                                            | □0                                                                                                    | □1                      | □ 2                  | □ 3         |
| 2.10                                                | Verstehen von Aufforderungen                                                                                                    | □0                                                                                                    | □1                      | □ 2                  | □ 3         |
| 2.11                                                | Beteiligung an einem Gespräch                                                                                                    | □0                                                                                                    | □1                      | □ 2                  | □ 3         |
|                                                     | Die Angaben 2.1 bis 2.11 entnimmt MediFox dem Modul 2 des Be<br>Begutachtungsinstrument führen Sie in der Pflegemappe im Doku-Ble | egutach<br>att "Beg                                                                                                   | ıtungsinst<br>gutachtur | ruments<br>ng" durch | . Das<br>n. |

Telefon: 0 51 21. 28 29 1-0 Telefax: 0 51 21. 28 29 1-99 E-Mail: info@medifox.de Internet: www.medifox.de Sparkasse Hildesheim BLZ 259 501 30 Konto Nr. 681 681 IBAN-Nummer: DE08 2595 0130 0000 6816 81 BIC/SWIFT-Code: NOLADE21HIK USt-ld: DE 273 172 894 Seite 5 von 18

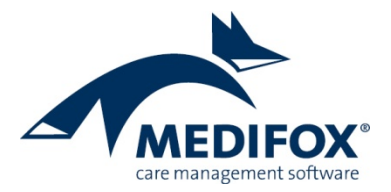

| 4. BI- <i>I</i> | Aodul Selbstversorgung: Angaben zur Selbstversorgung                                                                                                    |
|-----------------|----------------------------------------------------------------------------------------------------|
| 4.A             | Künstliche Ernährung (über eine Sonde oder parenteral)                                                                                                    |
|                 | Erfolgt die Ernährung des Bewohners bzw. der Bewohnerin parenteral oder über eine Sonde?                                                                                                    |
|                 | □ Ja □ Nein (ausschließlich orale Ernährung) (bitte weiter mit 4.B)                                                                                                    |
|                 | Wenn ja:                                                                                                    |
|                 | In welchem Umfang erfolgt eine künstliche Ernährung?                                                                                                    |
|                 | 🗆 nicht täglich oder nicht dauerhaft                                                                                                    |
|                 | 🗆 täglich, aber zusätzlich zur oralen Nahrungsaufnahme                                                                                                    |
|                 | 🗆 ausschließlich oder nahezu ausschließlich künstliche Ernährung                                                                                                    |
|                 |                                                                                                    |
|                 | Erfolgt die Bedienung selbständig oder mit Fremdhilfe?                                                                                                    |
|                 | 🗆 selbständig 🛛 mit Fremdhilfe                                                                                                    |
|                 | Die Angaben bezieht MediFox aus dem Modul 4 des Begutachtungsinstruments, Punkt 4.13<br>(Ernährung parenteral oder über Sonde). Das Begutachtungsinstrument führen Sie in der<br>Pflegemappe im Doku-Blatt "Begutachtung" durch.                           |
| 4.B             | Blasenkontrolle/Harnkontinenz                                                                                                    |
|                 | □ Bewohner bzw. Bewohnerin hat einen Dauerkatheter oder ein Urostoma (weiter mit 4.C)                                                                                                    |
|                 | □ ständig kontinent                                                                                                    |
|                 | □ überwiegend kontinent. Maximal 1 x täglich inkontinent oder Tröpfchen-/Stressinkontinenz                                                                                                    |
|                 | □ überwiegend (mehrmals täglich) inkontinent, gesteuerte Blasenentleerung ist aber noch möglich                                                                                                    |
|                 | □ komplett inkontinent, gesteuerte Blasenentleerung ist nicht möglich                                                                                                    |
|                 | MediFox bewertet Bewohner als ständig kontinent, wenn für diese keine (Harn-)Inkontinenz<br>dokumentiert wurde. Die Inkontinenz erfassen Sie unter Verwaltung / Bewohner im Register<br>"Gesundheit 1" oder in der Pflegemappe im Doku-Blatt "Gesundheit". |

Telefon: 0 51 21. 28 29 1-0 Telefax: 0 51 21. 28 29 1-99 E-Mail: info@medifox.de Internet: www.medifox.de Sparkasse Hildesheim BLZ 259 501 30 Konto Nr. 681 681 IBAN-Nummer: DE08 2595 0130 0000 6816 81 BIC/SWIFT-Code: NOLADE21HIK USt-ld: DE 273 172 894 AG Hildesheim HRB 202124, Geschäftsführung: Christian Städtler, Dr. Thorsten Schliebe

Seite 6 von 18

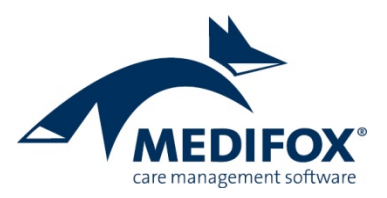

4.C Darmkontrolle/Stuhlinkontinenz

Bewohner bzw. Bewohnerin hat ein Colo- oder Ileostoma (weiter mit 4.1)

- □ ständig kontinent
- □ überwiegend kontinent, gelegentlich inkontinent
- □ überwiegend inkontinent, selten gesteuerte Darmentleerung
- □ komplett inkontinent
- MediFox bewertet Bewohner als ständig kontinent, wenn für diese keine (Stuhl-)Inkontinenz dokumentiert wurde. Die Inkontinenz erfassen Sie unter Verwaltung / Bewohner im Register "Gesundheit 1" oder in der Pflegemappe im Doku-Blatt "Gesundheit".

| 4. BI- <i>I</i> | Modul Selbstversorgung: Bewertung der Selbständigkeit                                                                                                    | 0 = sel<br>1 = übe<br>2 = übe<br>3 = uns | bständig<br>erwiegend s<br>erwiegend u<br>selbständig | elbständig<br>nselbstän | dig |
|-----------------|----------------------------------------------------------------------------------------------------|------------------------------------------|-------------------------------------------------------|-------------------------|-----|
| 4.1             | Waschen des vorderen Oberkörpers                                                                                                    | □0                                       | □1                                                    | □ 2                     | □ 3 |
| 4.2             | Körperpflege im Bereich des Kopfes                                                                                                    | □0                                       | □1                                                    | □ 2                     | □ 3 |
| 4.3             | Waschen des Intimbereichs                                                                                                    | □0                                       | □1                                                    | □ 2                     | □ 3 |
| 4.4             | Duschen oder Baden einschließlich der Haare                                                                                                    | □0                                       | □1                                                    | □ 2                     | □ 3 |
| 4.5             | An- und Auskleiden des Oberkörpers                                                                                                    | □0                                       | □1                                                    | □ 2                     | □ 3 |
| 4.6             | An- und Auskleiden des Unterkörpers                                                                                                    | □0                                       | □1                                                    | □ 2                     | □ 3 |
| 4.7             | Mundgerechtes Zubereiten der Nahrung, Eingießen von Getränken                                                                                                    | □0                                       | □1                                                    | □ 2                     | □ 3 |
| 4.8             | Essen                                                                                                    | □0                                       | □1                                                    | □ 2                     | □ 3 |
| 4.9             | Trinken                                                                                                    | □0                                       | □1                                                    | □ 2                     | □ 3 |
| 4.10            | Benutzen einer Toilette oder eines Toilettenstuhls                                                                                                    | □0                                       | □1                                                    | □ 2                     | □ 3 |
| 4.11            | Bewältigung der Folgen einer Harninkontinenz<br>(auch im Umgang mit Dauerkatheter/Urostoma)                                                                                          | □0                                       | □1                                                    | □ 2                     | □ 3 |
| 4.12            | Bewältigung der Folgen einer Stuhlinkontinenz<br>(auch Umgang mit Stoma)                                                                                                    | □0                                       | □1                                                    | □ 2                     | □ 3 |
|                 | Die Angaben 4.1 bis 4.12 entnimmt MediFox dem Modul 4 des Begutachtungsinstruments. Das<br>Beautachtunasinstrument führen Sie in der Pflegemappe im Doku-Blatt "Begutachtung" durch. |                                          |                                                       | s. Das<br>n.            |     |

Telefon: 0 51 21. 28 29 1-0 Telefax: 0 51 21. 28 29 1-99 E-Mail: info@medifox.de Internet: www.medifox.de Sparkasse Hildesheim BLZ 259 501 30 Konto Nr. 681 681 IBAN-Nummer: DE08 2595 0130 0000 6816 81 BIC/SWIFT-Code: NOLADE21HIK USt-ld: DE 273 172 894

Seite 7 von 18

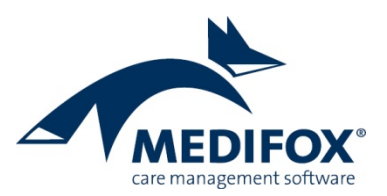

| 6. BI- <i>I</i> | 6. BI-Modul Gestaltung des Alltagslebens und sozialer Kontakte |                               |             | 0 = selbständig |     |  |  |
|-----------------|----------------------------------------------------------------|-------------------------------|-------------|-----------------|-----|--|--|
|                 |                                                                | 1 = übe                       | rwiegend se | elbständig      |     |  |  |
|                 |                                                                | 2 = überwiegend unselbständig |             |                 | lig |  |  |
|                 |                                                                | 3 = uns                       | elbständig  |                 |     |  |  |
| 6.1             | Tagesablauf gestalten und an Veränderungen anpassen            | □0                            | □1          | □ 2             | □ 3 |  |  |
| 6.2             | Ruhen und Schlafen                                             | □0                            | □1          | □ 2             | □ 3 |  |  |
| 6.3             | Sich beschäftigen                                              | □0                            | □1          | □ 2             | □ 3 |  |  |
| 6.4             | In die Zukunft gerichtete Planungen vornehmen                  | □0                            | □1          | □ 2             | □ 3 |  |  |
| 6.5             | Interaktion mit Personen im direkten Kontakt                   | □0                            | □1          | □ 2             | □ 3 |  |  |
| 6.6             | Kontaktpflege zu Personen außerhalb des direkten Umfeldes      | □0                            | □1          | □ 2             | □ 3 |  |  |
|                 |                                                                |                               |             |                 | -   |  |  |

Die Angaben 6.1 bis 6.6 entnimmt MediFox dem Modul 6 des Begutachtungsinstruments. Das Begutachtungsinstrument führen Sie in der Pflegemappe im Doku-Blatt "Begutachtung" durch.

# 7. Dekubitus 7.1 Hatte der Bewohner bzw. die Bewohnerin in der Zeit seit der letzten Ergebniserfassung einen Dekubitus? ja, einmal ja, mehrmals nein (bei "nein" weiter mit Frage 8) Für die Bewertung überprüft MediFox, ob in der Pflegemappe im Doku-Blatt "Wunddoku" eine Wunde mit einer Wundart erfasst wurde, die als Dekubitus definiert wurde. Bei welchen Wundarten es sich um Dekubitus handelt, legen Sie unter Administration / Kataloge / Vorgabewerte im Katalog "Wunddokumentation" unter "Wundart" fest. Dazu setzen Sie bei einer Wundart einen Haken bei der Option "Diese Wundart ist ein Dekubitus".

7.2 Maximales Dekubitusstadium im Beobachtungszeitraum:

□ Kategorie/Stadium 1 □ Kategorie/Stadium 2 □ Kategorie/Stadium 3

# □ Kategorie/Stadium 4 □ unbekannt

- Für die Bewertung überprüft MediFox, ob in der Pflegemappe im Doku-Blatt "Wunddoku" ein Wundverlauf mit einer Klassifikation vorliegt, die einem der Dekubitusstadien entspricht.
- Bei welcher Wundklassifikation es sich um das jeweilige Dekubitusstadium handelt, legen Sie unter Administration / Kataloge / Vorgabewerte im Katalog "Wunddokumentation" unter "Wundklassifizierung" fest. Dazu ordnen Sie einem Eintrag das entsprechende Stadium zu, beispielsweise dem EPUAP Grad I dem Dekubitusstadium 1.

MediFox GmbH Junkersstraße 1 31137 Hildesheim Telefon: 0 51 21. 28 29 1-0 Telefax: 0 51 21. 28 29 1-99 E-Mail: info@medifox.de Internet: www.medifox.de Sparkasse Hildesheim BLZ 259 501 30 Konto Nr. 681 681

IBAN-Nummer: DE08 2595 0130 0000 6816 81 BIC/SWIFT-Code: NOLADE21HIK USt-ld: DE 273 172 894 Seite 8 von 18

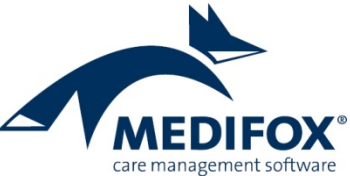

| -     |                                                                                                    | _ |
|-------|----------------------------------------------------------------------------------------------------|---|
| 7.3.1 | Dekubitus 1                                                                                                    |   |
|       | Bitte Zeitraum angeben (nur Kategorie/Stadium 2, 3 oder 4 oder wenn Kategorie/Stadium<br>unbekannt):                                                                                                    |   |
|       | vom: bis: (ggf. bis heute)                                                                                                    |   |
|       | MediFox überprüft anhand der Wunddokumentation mit der Wundart "Dekubitus", wann die<br>Wunde aufgetreten ist (vom) und ob diese bereits abgeschlossen wurde (bis).                                                                                                    |   |
| 7.3.2 | Dekubitus 1                                                                                                    |   |
|       | Wo ist der Dekubitus entstanden? (nur Kategorie/Stadium 2, 3 oder 4 oder wenn<br>Kategorie/Stadium unbekannt):                                                                                                    |   |
|       | 🗆 in der Pflegeeinrichtung 👘 🗆 im Krankenhaus                                                                                                    |   |
|       | 🗆 zuhause (vor dem Einzug) 🛛 🗆 woanders                                                                                                    |   |
|       | Für die Bewertung überprüft MediFox, ob in der Pflegemappe im Doku-Blatt "Wunddoku" eine<br>Wunde mit einer Herkunft erfasst wurde, die den genannten Orten entspricht.                                                                                                    |   |
|       | Bei welcher Herkunft es sich um die Pflegeeinrichtung, ein Krankenhaus oder "zuhause" handelt,<br>legen Sie unter Administration / Kataloge / Vorgabewerte im Katalog "Wunddokumentation"<br>unter "Wundherkunft" fest. Dazu wählen Sie bei einer Wundherkunft aus den Optionen "Ort in<br>Einrichtung", "Ort im Krankenhaus" und "Ort in eigener Häuslichkeit". |   |
| 7 2 2 |                                                                                                    | ٦ |
| /.3.3 |                                                                                                    |   |
|       | Bitte Zeitraum angeben (nur Kategorie/Stadium 2, 3, oder 4 oder wenn Kategorie/Stadium<br>unbekannt):                                                                                                    |   |
|       | vom: bis: (ggf. bis heute)                                                                                                    |   |
|       | MediFox überprüft analog zu Punkt 7.3.1, ob eine weitere Wunddokumentation mit der Wundart<br>"Dekubitus" vorliegt, wann die Wunde aufgetreten ist (vom) und ob diese bereits abgeschlossen<br>wurde (bis).                                                                                                    |   |
| 7.3.4 | Dekubitus 2                                                                                                    |   |
|       | Wo ist der Dekubitus entstanden? (nur Kategorie/Stadium 2, 3 oder 4 oder wenn<br>Kategorie/Stadium unbekannt):                                                                                                    |   |
|       | 🗆 in der Pflegeeinrichtung 👘 🗆 im Krankenhaus                                                                                                    |   |
|       | 🗆 zuhause (vor dem Einzug) 🛛 🗆 woanders                                                                                                    |   |
|       | MediFox überprüft analog zu Punkt 7.3.2, ob eine weitere Wunddokumentation mit der Wundart<br>"Dekubitus" vorliegt und entnimmt dieser die dazugehörige Angabe zur Herkunft der Wunde.                                                                                                    |   |

Telefon: 0 51 21. 28 29 1-0 Telefax: 0 51 21. 28 29 1-99 E-Mail: info@medifox.de Internet: www.medifox.de Sparkasse Hildesheim BLZ 259 501 30 Konto Nr. 681 681 IBAN-Nummer: DE08 2595 0130 0000 6816 81 BIC/SWIFT-Code: NOLADE21HIK USt-ld: DE 273 172 894 Seite 9 von 18

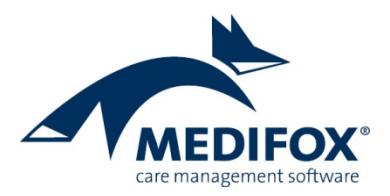

| 8. Körp | ergröße und Gewicht                                                                                                    |  |  |  |
|---------|----------------------------------------------------------------------------------------------------|--|--|--|
| 8.1     | Körpergröße in cm:                                                                                                    |  |  |  |
|         | ➡ Die Körpergröße entnimmt MediFox dem Doku-Blatt "Vitalwerte" der Pflegemappe.                                                                                                    |  |  |  |
| 8.2     | Aktuelles Körpergewicht: Dokumentiert am (Datum):                                                                                                    |  |  |  |
|         | <ul> <li>Das aktuelle Körpergewicht entnimmt MediFox dem Doku-Blatt "Vitalwerte" der Pflegemappe.</li> <li>Dabei wird auch das Datum des Eintrags berücksichtigt.</li> </ul>                                                                                                    |  |  |  |
| 8.3     | Bitte kreuzen Sie an, welche der folgenden Punkte laut der Pflegedokumentation für den<br>Bewohner bzw. die Bewohnerin seit der letzten Ergebniserfassung zutrafen:                                                                                                    |  |  |  |
|         | Gewichtsverlust durch medikamentöse Ausschwemmung                                                                                                    |  |  |  |
|         | □ Gewichtsverlust aufgrund ärztlich angeordneter oder ärztlich genehmigter Diät                                                                                                    |  |  |  |
|         | □ Mindestens 10 % Gewichtsverlust <u>während</u> eines Krankenhausaufenthalts                                                                                                    |  |  |  |
|         | MediFox weist im Rahmen der Ergebniserfassung auf einen möglichen Gewichtsverlust hin, der<br>dann als Grundlage für die Entscheidung dient.                                                                                                    |  |  |  |
|         | <ul> <li>Aktuelles Gewicht liegt nicht vor. Bewohner bzw. Bewohnerin wird aufgrund einer<br/>Entscheidung des Arztes bzw. der Ärztin oder der Angehörigen oder eines Betreuers bzw. einer<br/>Betreuerin nicht mehr gewogen.</li> </ul>                                                                                                 |  |  |  |
|         | Aktuelles Gewicht liegt nicht vor. Bewohner bzw. Bewohnerin möchte nicht gewogen werden.                                                                                                    |  |  |  |
|         | <ul> <li>Wenn der Bewohner nicht gewogen wird, können Sie dies unter Verwaltung / Bewohner im<br/>Register "Gesundheit 1" einstellen und dabei auch den Grund dafür auswählen, z. B. "Bewohner<br/>möchte nicht gewogen werden". Optional können Sie dies auch in der Pflegemappe im Doku-Blatt<br/>"Gesundheit" einstellen.</li> </ul> |  |  |  |

# 9. Sturzfolgen

9.1 Ist der Bewohner bzw. die Bewohnerin seit der letzten Ergebniserfassung gestürzt?

🗆 ja, einmal

□ ja, mehrmals □ nein

Für diese Bewertung überprüft MediFox, ob in der Pflegemappe im Doku-Blatt "Sturz" ein oder mehrere Stürze dokumentiert wurden.

Nicht gewertet werden Stürze, bei denen als Ort des Sturzes "Außerhalb der Einrichtung, nicht im Verantwortungsbereich der Pflegekräfte" angegeben wurde. Auf derartige Stürze haben die Pflegekräfte keinen Einfluss, weshalb diese nicht in der Erhebung berücksichtigt werden.

Seite 10 von 18

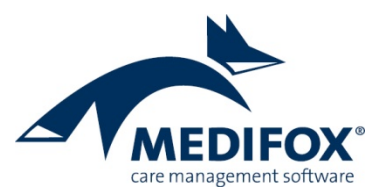

- 9.2 Wenn ja: Welche Sturzfolgen sind aufgetreten? (Mehrfachangaben möglich)
  □ Frakturen
  □ ärztlich behandlungsbedürftige Wunden
  □ erhöhter Unterstützungsbedarf bei Alltagsverrichtungen
  □ erhöhter Unterstützungsbedarf bei der Mobilität
  - keine der genannten Folgen ist aufgetreten
  - Für die Bewertung überprüft MediFox, ob bei den dokumentierten Stürzen die genannten Sturzfolgen aufgetreten sind. Die Sturzfolgen bewerten Sie, indem Sie im Doku-Blatt "Sturz" einen Sturz auswählen und dann im Menüband auf "Folgen erfassen" klicken. In dem sich öffnenden Dialog können Sie aus den vorgegebenen Folgen wählen.

# 10.a Anwendung von Gurten (bitte jede Art Gurt berücksichtigen)

10.1 Wurden bei dem Bewohner bzw. der Bewohnerin in den vergangenen 4 Wochen Gurte angewendet?

# $\Box$ ja $\Box$ nein (bei "nein" weiter mit Frage 10.b)

- ➡ Für die Bewertung überprüft MediFox, ob in der Pflegemappe im Doku-Blatt "FEM" in dem genannten Zeitraum freiheitsbeschränkende Maßnahmen mit Gurten dokumentiert wurden.
- Bei welchen freiheitsbeschränkenden Maßnahmen es sich um Maßnahmen mit Gurten handelt, legen Sie unter Administration / Kataloge / Vorgabewerte im Katalog "Pflege" unter "Einschränkungsart" fest. Wählen Sie dazu in den Einstellungen aus, bei welchen Einschränkungsarten es sich um einen Gurt handelt.

# 10.2 Wenn ja: Wie oft wurden Gurte angewendet?

□ täglich □ mehrmals wöchentlich □ 1 x wöchentlich □ seltener als 1 x wöchentlich

➡ Für die Bewertung überprüft MediFox im Doku-Blatt "FEM" die Anzahl der dokumentierten freiheitsbeschränkenden Maßnahmen mit Gurten.

Telefon: 0 51 21. 28 29 1-0 Telefax: 0 51 21. 28 29 1-99 E-Mail: info@medifox.de Internet: www.medifox.de Sparkasse Hildesheim BLZ 259 501 30 Konto Nr. 681 681 IBAN-Nummer: DE08 2595 0130 0000 6816 81 BIC/SWIFT-Code: NOLADE21HIK USt-Id: DE 273 172 894 Seite 11 von 18

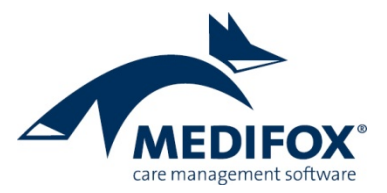

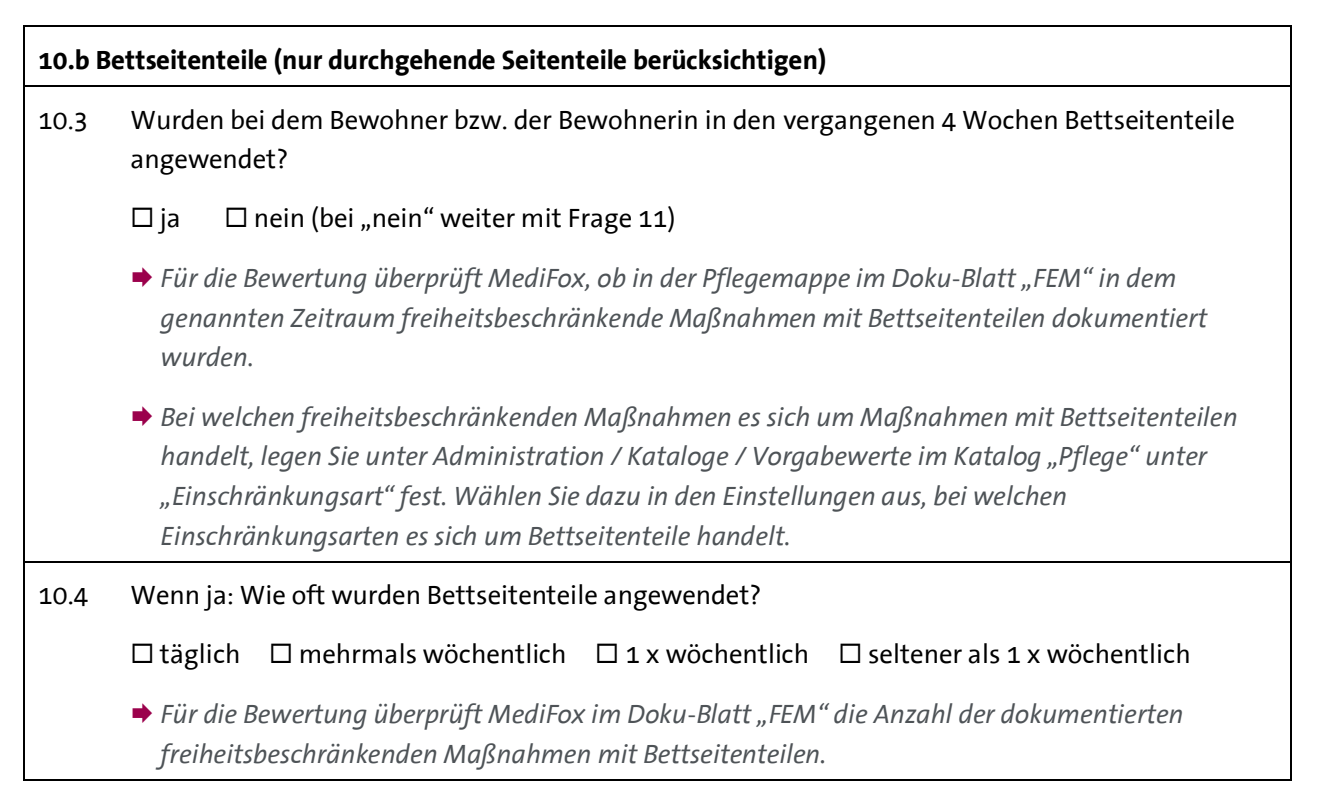

## 11. Schmerz

- 11.1 Liegen bei dem Bewohner bzw. der Bewohnerin Anzeichen für länger andauernde Schmerzen vor (z. B. Äußerungen des Bewohners bzw. der Bewohnerin oder Einnahme von Analgetika)?
  - $\Box$  ja  $\Box$  nein (bei "nein" weiter mit Frage 12)
  - Für die Bewertung überprüft MediFox, ob in der Pflegemappe im Doku-Blatt "Schmerzdoku" ein als chronisch ausgewiesener Schmerz vorliegt.
- 11.2 Ist der Bewohner bzw. die Bewohnerin durch eine medikamentöse Schmerzbehandlung schmerzfrei?
  - 🗆 ja 🗆 nein
  - Diese Angabe ist pflegefachlich zu beurteilen und daher eigenständig zu bewerten.

Telefon: 0 51 21. 28 29 1-0 Telefax: 0 51 21. 28 29 1-99 E-Mail: info@medifox.de Internet: www.medifox.de Sparkasse Hildesheim BLZ 259 501 30 Konto Nr. 681 681 IBAN-Nummer: DE08 2595 0130 0000 6816 81 BIC/SWIFT-Code: NOLADE21HIK USt-Id: DE 273 172 894 AG Hildesheim HRB 202124, Geschäftsführung: Christian Städtler,

Dr. Thorsten Schliebe

Seite 12 von 18

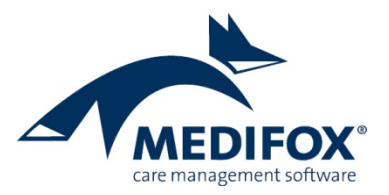

| vorgenommen?                                                                                                    |
|----------------------------------------------------------------------------------------------------|
| □ ja □ nein (bei "nein" weiter mit Frage 12)                                                                                                    |
| <ul> <li>Die Option "Ja" wird automatisch angenommen, sofern es mindestens einen Schmerz mit einem<br/>Verlaufseintrag gibt, da somit Intensität und Lokalisation des Schmerzes beurteilt sind.</li> </ul>         |
| Bitte Datum der letzten Schmerzeinschätzung angeben:                                                                                                    |
|                                                                                                    |
| Welche Informationen liegen über die Ergebnisse dieser Schmerzeinschätzung vor?                                                                                                    |
| □ Schmerzintensität □ Schmerzqualität                                                                                                    |
| 🗆 Schmerzlokalisation 🛛 Folgen für den Lebensalltag                                                                                                    |
| <ul> <li>Für die Bewertung überprüft MediFox, ob in der Pflegemappe im Doku-Blatt "Schmerzdoku" ein<br/>Schmerzverlauf mit detaillierter Schmerzbetrachtung (Intensität, Qualität, Quantität) vorliegt.</li> </ul> |
|                                                                                                    |

| 12. Ein | zug (= Beginn der vollstationären Versorgung)                                                                                                    |
|---------|----------------------------------------------------------------------------------------------------|
| 12.1    | Ist der Bewohner bzw. die Bewohnerin seit der letzten Ergebniserfassung neu in die Einrichtung<br>eingezogen?                                                                                                    |
|         | □ ja □ nein                                                                                                    |
|         | <ul> <li>Für diese Bewertung überprüft MediFox, ob der Bewohner in den letzten sechs Monaten in der<br/>Einrichtung eingezogen ist. Die Betreuungszeit erfassen Sie unter Verwaltung / Bewohner im<br/>Register "Stammdaten" im Bereich "Betreuungszeiten des Bewohners"</li> </ul>                           |
| 12.2    | Erfolgte der Einzug direkt im Anschluss an einen Kurzzeitpflegeaufenthalt in der Einrichtung (ohne<br>zeitliche Lücke)?                                                                                                    |
|         | □ ja □ nein                                                                                                    |
|         | <u>Wenn ja</u> :                                                                                                    |
|         | Bitte geben Sie den Beginn dieses Kurzzeitpflegeaufenthaltes an (Datum):                                                                                                    |
|         | <ul> <li>Für diese Bewertung überprüft MediFox, ob bei den Betreuungszeiten des Bewohners jeweils ein<br/>Eintrag mit der Pflegeart "Kurzzeitpflege" und "Stationäre Pflege" vorhanden ist. Folgen diese<br/>Einträge zeitlich direkt aufeinander, wird die Option "ja" gewählt und der Beginn der</li> </ul> |

MediFox GmbH Junkersstraße 1 31137 Hildesheim Telefon: 0 51 21. 28 29 1-0 Telefax: 0 51 21. 28 29 1-99 E-Mail: info@medifox.de Internet: www.medifox.de

Kurzzeitpflege als Datum angegeben.

Sparkasse Hildesheim BLZ 259 501 30 Konto Nr. 681 681 IBAN-Nummer: DE08 2595 0130 0000 6816 81 BIC/SWIFT-Code: NOLADE21HIK USt-ld: DE 273 172 894

Seite 13 von 18

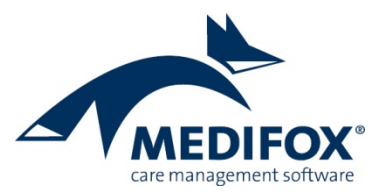

| 12.3 | Ist der Bewohner bzw. die Bewohnerin innerhalb der ersten 8 Wochen <u>nach</u> dem Einzug länger als<br>drei Tage in einem Krankenhaus versorgt worden?                                                                                                    |  |  |  |  |  |  |  |
|------|----------------------------------------------------------------------------------------------------|--|--|--|--|--|--|--|
|      | □ ja, vom bis zum                                                                                                    |  |  |  |  |  |  |  |
|      | □ nein                                                                                                    |  |  |  |  |  |  |  |
|      | <ul> <li>Für diese Bewertung prüft MediFox, ob innerhalb des genannten Zeitraums unter Verwaltung /<br/>Bewohner im Register "Abwesenheiten" ein oder mehrere Einträge mit dem Abwesenheitsgrund<br/>"Krankenhaus" vorliegen, die insgesamt über drei Tage ergeben.</li> </ul>                                                                               |  |  |  |  |  |  |  |
| 12.4 | Ist in den Wochen nach dem Einzug mit dem Bewohner bzw. mit der Bewohnerin und/oder einer<br>seiner bzw. ihrer Angehörigen oder sonstigen Vertrauenspersonen ein Gespräch über sein bzw. ihr<br>Einleben und die zukünftige Versorgung geführt worden?                                                                                                    |  |  |  |  |  |  |  |
|      | □ ja, und zwar am (Datum):                                                                                                    |  |  |  |  |  |  |  |
|      | 🗆 nicht möglich aufgrund fehlender Vertrauenspersonen des Bewohners bzw. der Bewohnerin                                                                                                    |  |  |  |  |  |  |  |
|      | 🗆 nein, aus anderen Gründen                                                                                                    |  |  |  |  |  |  |  |
|      | Wenn ja: Wer hat an dem Integrationsgespräch teilgenommen? (Mehrfachangaben möglich)                                                                                                    |  |  |  |  |  |  |  |
|      | □ Bewohner/Bewohnerin □ Angehörige □ Betreuer/Betreuerin                                                                                                    |  |  |  |  |  |  |  |
|      | □ andere Vertrauenspersonen, die <u>nicht</u> in der Einrichtung beschäftigt sind (bitte angeben):                                                                                                    |  |  |  |  |  |  |  |
|      | <ul> <li>Hierzu überprüft MediFox, ob in der Pflegemappe im Doku-Blatt "Beratung" ein Einführungs-<br/>gespräch durchgeführt wurde.</li> </ul>                                                                                                    |  |  |  |  |  |  |  |
|      | <ul> <li>Bei welcher Beratung es sich um das Einführungsgespräch handelt, legen Sie unter Administration<br/>/ Kataloge / Pflege / Beratungsthema fest. Dazu wählen Sie ein Beratungsthema aus und setzen<br/>einen Haken bei der Option "Dieses Beratungsthema behandelt das Einführungsgespräch zur<br/>Auswertung in den Ergebnisindikatoren".</li> </ul> |  |  |  |  |  |  |  |
| 12.5 | Wurden die Ergebnisse dieses Gespräches dokumentiert?                                                                                                    |  |  |  |  |  |  |  |
|      | 🗆 ja 🗆 nein                                                                                                    |  |  |  |  |  |  |  |
|      | Wichtig! Kreuzen Sie bitte nur "ja" an, wenn nach dem Gespräch Ergebnisse, z. B. Wünsche des<br>Bewohners bzw. der Bewohnerin oder Absprachen über das Beibehalten oder die Veränderung der<br>Versorgung, schriftlich festgehalten wurden.                                                                                                    |  |  |  |  |  |  |  |
|      | <ul> <li>Diese Frage wird mit "ja" beantwortet, wenn in der Pflegemappe im Doku-Blatt "Beratung" ein<br/>dokumentiertes Einführungsgespräch vorliegt.</li> </ul>                                                                                                    |  |  |  |  |  |  |  |

Telefon: 0 51 21. 28 29 1-0 Telefax: 0 51 21. 28 29 1-99 E-Mail: info@medifox.de Internet: www.medifox.de Sparkasse Hildesheim BLZ 259 501 30 Konto Nr. 681 681 IBAN-Nummer: DE08 2595 0130 0000 6816 81 BIC/SWIFT-Code: NOLADE21HIK USt-ld: DE 273 172 894 Seite 14 von 18

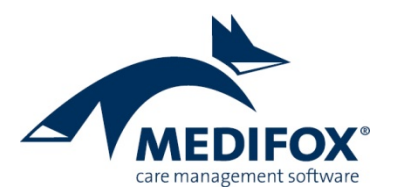

### Erhebung der Ergebnisindikatoren

Wird der vereinbarte Stichtag erreicht, haben Sie 14 Tage Zeit, die Ergebnisindikatoren vollständig zu ermitteln und die Daten an die Datenauswertungsstelle (DAS) zu übermitteln. Die Daten erheben Sie in MediFox stationär unter *Pflege/Betreuung / Erhebung der Ergebnisindikatoren*. Dafür legen Sie zunächst über "Neu" eine neue Erhebung für eine ausgewählte Einrichtung an. Bei Bedarf können Sie zunächst eine Probe-Erhebung durchführen, um den Ablauf für eigene (Test-)Zwecke zu erproben. Diese Probe-Erhebung kann nicht an die DAS übermittelt werden und dient ausschließlich für interne Zwecke. Für die reguläre Prüfung führen Sie also eine normale Erhebung durch.

**Hinweis:** Bis zum 30.06.2020 muss von jeder Einrichtung eine Probe-Erhebung durchgeführt und an die Datenauswertungsstelle übermittelt werden, um zu überprüfen, ob die Daten vollständig und korrekt übertragen werden. Diese Probe-Erhebung führen Sie als "echte" bzw. normale Erhebung durch.

Nach der Anlage einer Erhebung zeigt Ihnen MediFox anhand eines Ampelsystems je Bewohner auf, welche der prüfungsrelevanten Daten vollständig sind oder überprüft bzw. vervollständigt werden müssen. Die Angaben unterteilen sich dabei in acht Bereiche (Allgemein, Dekubitus, Sturz usw.).

| 🔁 🗬 🗭   ╤                    |                                             | MediF                        | ox stationär - Er | hebung der Ergebni | isindikatoren      |              |                | - 0        | _       |
|------------------------------|---------------------------------------------|------------------------------|-------------------|--------------------|--------------------|--------------|----------------|------------|---------|
| tei Erhebung Org             | janisation Ven                              | waltung Abrech               | nung Pfle         | ge / Betreuung     | Personaleinsatzpl. | Controlling  | Administration | ۵ 🏠        | <u></u> |
| Start Erheb                  | ppierung: Keine<br>tierung: Name<br>Anzeige | Such     Aktiv               | en:<br>Filter     | 7                  |                    |              |                |            |         |
| Ergebnisindikato             | ren, Stichta                                | g: 01.10.2019                | Bewohner fil      | tern               |                    |              |                |            | ×       |
| Bewohner                     | Allgemein                                   | Begutachtungs-<br>instrument | Dekubitus         | Größe/Gewicht      | Sturz              | FEM          | Schmerz        | Einzug     |         |
| Langenbach, Marius<br>000010 |                                             | 0                            | $\odot$           | $\bigcirc$         | Ø                  | $\bigotimes$ | $\bigotimes$   | $\odot$    |         |
| Leonhardt, Marta<br>000001   | •                                           | $\odot$                      | $\odot$           | $\odot$            | Ø                  | $\odot$      | $\odot$        | $\bigcirc$ |         |
| Malstrom, Christel<br>000011 | •                                           | $\odot$                      | $\odot$           | $\odot$            | Ø                  | $\odot$      | $\bigotimes$   | 0          |         |
| Mauchert, Peter<br>000023    | •                                           | $\odot$                      | $\odot$           | $\bigcirc$         | $\odot$            | $\odot$      |                | $\oslash$  |         |
| Müller, Herbert<br>000002    | •                                           | $\odot$                      | $\odot$           | $\odot$            | $\odot$            | $\odot$      | $\bigcirc$     | $\oslash$  | _       |
| Nesselberg, Efa<br>000012    | •                                           | $\odot$                      | $\odot$           | $\odot$            | $\odot$            | $\odot$      | $\bigcirc$     | $\oslash$  | _       |
| Nötzli, Katharina<br>000004  | •                                           | $\odot$                      | $\odot$           | $\odot$            | $\odot$            | $\odot$      | $\bigcirc$     | $\oslash$  | _       |
| Obermann, Robert<br>000013   | •                                           | $\odot$                      | $\odot$           | $\odot$            | $\odot$            | $\odot$      | $\bigcirc$     | $\oslash$  | _       |
| Pangel, Markus<br>000024     |                                             | $\odot$                      | $\odot$           | 0                  | $\odot$            | $\odot$      | $\odot$        | $\odot$    | -       |
| Abaeschlossen                | 0                                           | 0                            | 0                 | 0                  | 0                  | 0            | 0              | 0          |         |
| Vollständig                  | 25                                          | 22                           | 25                | 22                 | 25                 | 25           | 25             | 22         |         |
| 🕑 Zu prüfen                  | 0                                           | 0                            | 0                 | 0                  | 0                  | 0            | 0              | 0          |         |
| 🚺 Unvollständig              | 0                                           | 3                            | 0                 | 3                  | 0                  | 0            | 0              | 3          |         |
|                              |                                             |                              |                   |                    |                    |              |                |            |         |

Inwiefern die Daten der einzelnen Bereiche vollständig sind, entnehmen Sie folgenden Symbolen:

- Alle Angaben vollständig. Bitte beachten Sie, dass vollständige Daten nicht zwangsläufig korrekt sein müssen. Wir empfehlen daher, sämtliche Angaben noch einmal zu überprüfen.
- Daten nicht plausibel, bitte prüfen
- Daten unvollständig, bitte nachtragen

Seite 15 von 18

MediFox GmbH Ti Junkersstraße 1 Ti 31137 Hildesheim E

Telefon: 0 51 21. 28 29 1-0 Telefax: 0 51 21. 28 29 1-99 E-Mail: info@medifox.de Internet: www.medifox.de Sparkasse Hildesheim BLZ 259 501 30 Konto Nr. 681 681 IBAN-Nummer: DE08 2595 0130 0000 6816 81 BIC/SWIFT-Code: NOLADE21HIK USt-ld: DE 273 172 894

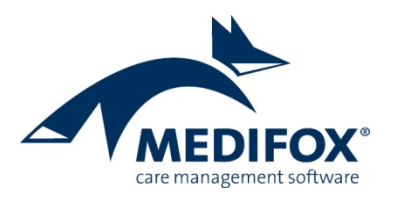

- Bewohner ist von der Erhebung ausgeschlossen
- Angaben vollständig, Erhebung abgeschlossen

Grundsätzlich erfassen Sie die zur Ermittlung der Ergebnisindikatoren relevanten Daten bereits im Rahmen der täglichen Pflege- und Betreuungsdokumentation Ihrer Bewohner. Fehlende oder unstimmige Angaben tragen Sie lediglich nach und vervollständigen damit den Datenbestand für die Erhebung. Dazu klicken Sie einfach auf eines der gelben bzw. roten Statussymbole, wodurch sich ein Dialog öffnet, in dem Sie die prüfungsrelevanten Daten eingeben können.

| ≩ 🗢 🔿   ╤                      |                                                                                                    | MediFox statio                                | när - Erhebung der Erg                            | ebnisindikatoren                                    |                                           |                | - 0          | _       |
|--------------------------------|----------------------------------------------------------------------------------------------------|-----------------------------------------------|---------------------------------------------------|-----------------------------------------------------|-------------------------------------------|----------------|--------------|---------|
| ei Erhebung Organis:           | ation Verwaltung                                                                                                    | Abrechnung                                    | Pflege / Betreuung                                | Personaleinsatzpl.                                  | . Controlling                             | Administration | a 🛱 (        | <u></u> |
| Sortierur                      | ng: Name 🔻                                                                                                    | Aktiv                                         | T                                                 |                                                     |                                           |                |              |         |
| u Drucken Offnen               |                                                                                                    |                                               |                                                   |                                                     |                                           |                |              |         |
| Start Erheb                    | Anzeige                                                                                                    | Filter                                        |                                                   |                                                     |                                           |                |              |         |
| rgebnisindikatorer             | Stichtag: 01.1                                                                                                    | 0.2019 Bew                                    | ohner filtern                                     |                                                     |                                           |                |              | ×       |
| Bewohner                       | Erhebungsbogen                                                                                                    |                                               |                                                   |                                                     |                                           | ×              | Einzug       |         |
| Langenbach, Marius 📕<br>000010 | Bewohner:<br>Pangel, Mar                                                                                                    | kus                                           |                                                   | Gel<br>Zim                                          | bDatum: 01.01.1928<br>1mer: 117 🕕         | 3 (91 Jahre)   | $\bigotimes$ |         |
| Leonhardt, Marta 🗧<br>000001   | <ul> <li>8. Körpergröße u</li> </ul>                                                                                                | nd Gewicht                                    |                                                   |                                                     |                                           | a ! 🗩          | $\bigotimes$ |         |
| Malstrom, Christel 🗧           | Körpergröße                                                                                                    |                                               |                                                   |                                                     | \$                                        | <u>•</u>       | 0            |         |
| Mauchert, Peter 🗧<br>000023    | 8.1. Aktuelle Kör                                                                                                    | bergröße:                                     | ] cm                                              |                                                     |                                           |                | $\bigotimes$ |         |
| Müller, Herbert                | Körpergewicht                                                                                                    |                                               |                                                   |                                                     | 0 🗳 🖺                                     | <u>°</u> !     | $\bigcirc$   |         |
| Nesselberg, Efa 🖉              | 8.2. Aktuelles Kö                                                                                                    | pergewicht:                                   | kg Dokumentier                                    | am:                                                 |                                           |                | $\bigotimes$ |         |
| Nötzli, Katharina 🗧<br>000004  | 8.3. Bitte kreuzer<br>Bewohnerin                                                                                                    | i Sie an, welche der<br>seit der letzten Erge | folgenden Punkte laut I<br>bniserfassung zutrafen | flegedokumentation fi                               | ur den Bewohner bz                        | w. die         | $\checkmark$ |         |
| Obermann, Robert 🗧<br>000013   | Gewichtsverlust durch medikamentöse Ausschwemmung     Gewichtsverlust aufgrund ärztlich angeordneter oder ärztlich genehmigter Diät |                                               |                                                   |                                                     |                                           |                |              |         |
| Pangel, Markus                 | Mindestens 1                                                                                                    | 0% Gewichtsverlust                            | während eines Kranken                             | hausaufenthalts                                     |                                           |                | $\checkmark$ | •       |
|                                | ✓ Aktuelles Gev<br>bzw. der Ärzt                                                                                                    | vicht liegt nicht vor.<br>n oder der Angehör  | Bewohner bzw. Bewohn<br>rigen oder eines Betreue  | nerin wird aufgrund eir<br>rs bzw. einer Betreuerir | ner Entscheidung de<br>n nicht mehr gewog | es Arztes      |              | _       |
| Abgeschlossen                  | Aktuelles Gev                                                                                                    | vicht liegt nicht vor.                        | Bewohner bzw. Bewoh                               | nerin möchte nicht gew                              | ogen werden.                              |                | 0            |         |
| ✓ Vollständig                  |                                                                                                    |                                               |                                                   |                                                     |                                           |                | 22           |         |
| 🧭 Zu prüfen                    |                                                                                                    |                                               |                                                   |                                                     | OK /                                      | Abbrechen      | 0            |         |
|                                |                                                                                                    |                                               |                                                   | -                                                   |                                           |                |              |         |

Abhängig von dem Bereich finden Sie in dem geöffneten Dialog folgende Symbole vor, die Sie bei der Erhebung unterstützen:

- ① Das Info-Symbol gibt Ihnen nützliche Hinweise zur Bewertung der Kriterien und zur Herkunft der Daten aus der Software. Bewegen Sie den Mauszeiger einfach über dieses Symbol, um die Informationen einzublenden.
- Das Ausrufezeichen dient Ihnen als persönliche Markierung einer Frage bzw. eines Kriteriums. Müssen Sie z. B. noch das aktuelle Körpergewicht eines Bewohners in Erfahrung bringen, können Sie bei dieser Angabe das Ausrufezeichen anklicken. In der Übersicht der Ergebnisindikatoren wird der Bereich dann mit einer roten Markierung versehen, die Sie darauf hinweist, dass für den Bewohner noch Angaben zu prüfen sind.

MediFox GmbH

Junkersstraße 1

31137 Hildesheim

MFs Ergebnisindikatoren, Version 2.0, erstellt von: DD, Stand: November 2019

Sparkasse Hildesheim BLZ 259 501 30 Konto Nr. 681 681 IBAN-Nummer: DE08 2595 0130 0000 6816 81 BIC/SWIFT-Code: NOLADE21HIK USt-Id: DE 273 172 894

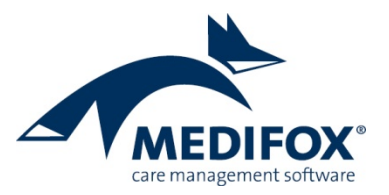

- Ergänzende Informationen zu einer Angabe können Sie über das Kommentarfeld erfassen. Die Kommentare dienen ausschließlich der internen Dokumentation und werden nicht an die DAS übermittelt. Die eingegebenen Kommentare sind später jederzeit abrufbar.
- Mit diesem Symbol erfassen Sie einen neuen Eintrag zu dem ausgewählten Thema, z. B. einen Krankenhausaufenthalt.
- Mit diesem Symbol gelangen Sie direkt zu dem verknüpften Doku-Blatt in der Pflegemappe, aus dem MediFox die Daten bezieht.
- Mit diesem Symbol aktualisieren Sie die Daten aus der laufenden Pflegedokumentation. Die übernommenen Daten beziehen sich immer auf den aktuellen Erhebungszeitraum. Das Symbol erscheint nur, wenn manuelle Änderungen bzw. Eingaben innerhalb der Erhebung der Ergebnisindikatoren vorgenommen wurden.
- Mit dem Schloss schließen Sie einen Bereich ab. So zeigen Sie an, dass alle Angaben innerhalb dieses Bereichs vollständig sind und nicht weiter bearbeitet werden müssen. Eine Bereich kann nur abgeschlossen werden, wenn alle Angaben vollständig sind. Das Abschließen eines Bereichs ist grundsätzlich optional und dient Ihnen lediglich als Unterstützung, um vollständige Angaben kennzeichnen zu können.

#### **Ausgeschlossene Bewohner**

Bei der Erhebung der Ergebnisindikatoren sind Bewohner nicht zu berücksichtigen, die mindestens eines der folgenden Ausschlusskriterien erfüllen:

- Das Einzugsdatum des Bewohners liegt weniger als 14 Tage vor dem Stichtag: Beispielsweise ist ein Bewohner am 20.10. eingezogen und die Erhebung findet zum 01.11. statt. Dieses Ausschlusskriterium überprüft MediFox anhand der Zeitspanne zwischen dem Einzug des Bewohners laut der Betreuungszeit und dem Stichtag der Erhebung.
- Bewohner ist Kurzzeitpflegegast: Dieses Ausschlusskriterium überprüft MediFox anhand der Betreuungszeit der Bewohner. Ist in der Betreuungszeit als Betreuungsart "Kurzzeitpflege" angegeben, wird der Bewohner von der Erhebung ausgeschlossen.
- Bewohner befindet sich in der Sterbephase: Ob sich ein Bewohner in der Sterbephase befindet, können Sie bei der Erhebung der Ergebnisindikatoren selbst festlegen. Dazu klicken Sie in der Übersicht der Ergebnisindikatoren auf der linken Seite den Namen eines Bewohners mit der rechten Maustaste an. Aus dem eingeblendeten Kontextmenü wählen Sie dann die Option "Sterbephase" aus. Daraufhin öffnet sich ein Dialog, in dem Sie bestätigen, dass sich der Bewohner in der Sterbephase befindet. Der Bewohner wird damit von der aktuellen Erhebung ausgeschlossen.
- Bewohner hält sich seit mindestens 21 Tagen vor dem Stichtag nicht mehr in der Einrichtung auf (z.
   B. wegen Urlaub, Kur oder Krankenhausaufenthalt): Hierbei prüft MediFox unter Verwaltung / Bewohner im Register "Abwesenheit", ob für den Bewohner vor dem Stichtag der Erhebung eine Abwesenheit von mindestens 21 Tagen eingetragen wurde.

MediFox berücksichtigt die genannten Ausschlüsse bei der Erhebung der Ergebnisindikatoren automatisch. Lediglich Bewohner in der Sterbephase müssen Sie wie beschrieben manuell kennzeichnen.

MediFox GmbH Junkersstraße 1 31137 Hildesheim

Telefon: 0 51 21. 28 29 1-0 Telefax: 0 51 21. 28 29 1-99 E-Mail: info@medifox.de Internet: www.medifox.de Sparkasse Hildesheim BLZ 259 501 30 Konto Nr. 681 681 IBAN-Nummer: DE08 2595 0130 0000 6816 81 BIC/SWIFT-Code: NOLADE21HIK USt-Id: DE 273 172 894

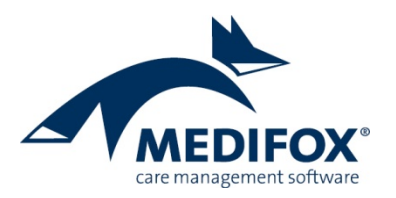

#### Bewohnercode

Da die Erhebung der Ergebnisindikatoren anonymisiert erfolgt, weist MediFox jedem Bewohner automatisch einen sechsstelligen Bewohnercode zu, der statt des Namens an die DAS übermittelt wird. Der Bewohnercode wird Ihnen in der Übersicht der Ergebnisindikatoren direkt unterhalb des Namens eines Bewohners angezeigt. Im Feld "*Bewohner filtern* …" können Sie auch den Code eines Bewohners eingeben. Dadurch wird Ihnen der dazugehörige Bewohner ganz einfach herausgefiltert.

| Erhebung Org<br>Gru<br>Drucken Öffnen Sort | anisation Ven<br>ppierung: Keine<br>tierung: Name<br>Anzeige                                                                                                    | waltung Abrech               | nung Pfle    | ge / Betreuung | Personaleinsatzpl. | Controlling  | Administratio | n a 😭        | <u></u> . |
|--------------------------------------------|----------------------------------------------------------------------------------------------------|------------------------------|--------------|----------------|--------------------|--------------|---------------|--------------|-----------|
| rgebnisindikato                            | ren, Stichta                                                                                                    | g: 01.10.2019                | Bewohner fil | tern           |                    |              |               |              | >         |
| Bewohner                                   | Allgemein                                                                                                    | Begutachtungs-<br>instrument | Dekubitus    | Größe/Gewicht  | Sturz              | FEM          | Schmerz       | Einzug       |           |
| Langenbach, Marius<br>200010               | • 📀                                                                                                    | 0                            | $\oslash$    | •              | <b>(</b>           | $\odot$      | $\bigotimes$  | $\bigotimes$ | ł         |
| Leonhardt, Marta<br>200001                 | •                                                                                                    | $\odot$                      | $\odot$      | $\bigcirc$     | Ø                  | $\odot$      | $\bigotimes$  | $\bigotimes$ | _         |
| Malstrom, Christel<br>200011               | <ul> <li>Image: Image: Ima</li></ul> | $\odot$                      | $\odot$      | $\bigcirc$     | $\bigotimes$       | $\oslash$    | $\checkmark$  | 0            |           |
| Mauchert, Peter<br>000023                  | <ul> <li>Image: Image: Ima</li></ul> | $\bigcirc$                   | $\bigotimes$ | $\bigcirc$     | $\bigotimes$       | $\checkmark$ | $\checkmark$  | $\bigotimes$ |           |
| Müller, Herbert<br>200002                  |                                                                                                    | $\odot$                      | $\odot$      | $\bigcirc$     | $\bigotimes$       | $\bigotimes$ | $\bigotimes$  | $\bigotimes$ |           |
| Nesselberg, Efa<br>2000/12                 |                                                                                                    | $\odot$                      | $\odot$      | $\bigcirc$     | $\bigotimes$       | $\bigotimes$ | $\bigotimes$  | $\bigotimes$ |           |
| Nötzli, Katharina<br>200004                | •                                                                                                    | $\odot$                      | $\odot$      | $\bigcirc$     | $\bigotimes$       | $\bigotimes$ | $\bigotimes$  | $\odot$      |           |
| Obermann, Robert<br>200013                 |                                                                                                    | $\odot$                      | $\odot$      | $\odot$        | $\odot$            | $\odot$      | Ø             | $\odot$      |           |
| Pangel, Markus<br>200024                   |                                                                                                    | ۲                            | Ø            | 0              | Ø                  | $\odot$      | Ø             | $\odot$      |           |
| Abgeschlossen                              | 0                                                                                                    | 0                            | 0            | 0              | 0                  | 0            | 0             | 0            |           |
| Vollständig                                | 25                                                                                                    | 22                           | 25           | 22             | 25                 | 25           | 25            | 22           | +         |
| 🕗 Zu prüfen                                | 0                                                                                                    | 0                            | 0            | 0              | 0                  | 0            | 0             | 0            | +         |
| 🕽 Unvollständig                            | 0                                                                                                    | 3                            | 0            | 3              | 0                  | 0            | 0             | 3            |           |

#### Übergabe der Daten

Mit der MediFox stationär Version 6.1 können Sie die erhobenen Daten zunächst noch nicht elektronisch an die DAS übermitteln. Die dazugehörige Schnittstelle wird in einer der folgenden Versionen für Sie integriert. Sie können aber bereits damit beginnen, den Datenbestand für die Erhebung zu vervollständigen.

MediFox GmbH Junkersstraße 1 31137 Hildesheim Telefon: 0 51 21. 28 29 1-0 Telefax: 0 51 21. 28 29 1-99 E-Mail: info@medifox.de Internet: www.medifox.de Sparkasse Hildesheim BLZ 259 501 30 Konto Nr. 681 681 IBAN-Nummer: DE08 2595 0130 0000 6816 81 BIC/SWIFT-Code: NOLADE21HIK USt-Id: DE 273 172 894 Seite 18 von 18